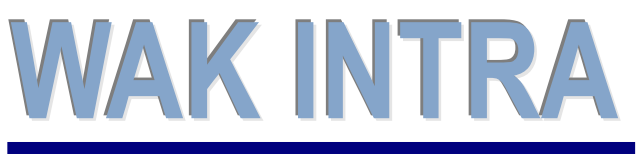

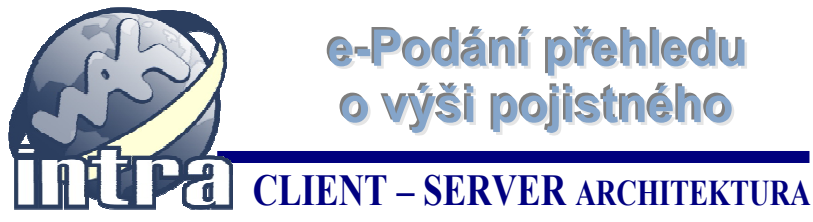

## ERP informační systém

Systém WAK INTRA umožňuje elektronické podání Přehledu o výši pojistného (PVPOJ) do ústředí ČSSZ přes Portál veřejné správy (PVS) a to formou exportu dat do souboru XML a jeho následnému zpracování a odeslání pomocí elektronického formuláře v programu Software602 Form Filler.

### Přehled hlavních kroků přípravy přehledu

- Výpočet mezd a zobrazení formuláře PVPOJ
- Export dat uložení souboru na pevný disk
- Načtení xml souboru do formuláře v programu Software602 Form Filler
- Kontrola a odeslání formuláře na ČSSZ

### Výpočet mezd a zobrazení Přehledu o výši pojistného

Ve WAK INTRA proveďte výpočet mezd standardní metodou a pak si zobrazte Přehled o výši pojistného v menu Zaměstnanci / Výsledky výpočtu / seznam Přehled o výši pojistného. Před zobrazením přehledu je vhodné vyplnit oblast Údaje pro formulář. Po zobrazení formuláře je možné případně ještě jeho hodnoty upravit - formulář je editovatelný.

### Export dat (formát xml)

Export dat se provede stisknutím tlačítka *Export do XML* na zobrazeném přehledu.

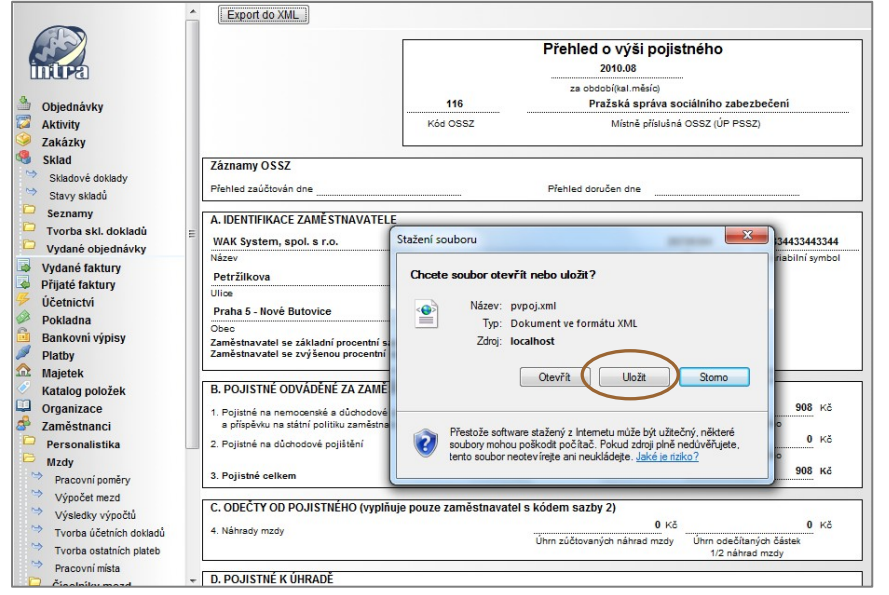

#### Jak provedete export do xml

- 1) Volba seznamu -zvolíte menu Zaměstnanci / Mzdy / Výsledky výpočtu / seznam Přehled o výši pojistného
- 2) Podmínky zobrazení zadáte období a doplníte údaje pro formulář.
- 3) Zobrazení / upravení přehledu - pomocí tlačítka Vyhledat si přehled zobrazíte a před exportem ještě můžete v případě potřeby jeho hodnoty upravit.
- 4) Tlačítko Export do xml v horní liště zobrazeného přehledu stisknete tlačítko Export do xml. Po stisku tlačítka se zobrazí okno, ve kterém vyberete volbu Uložit.

5) Okno Uložit jako - následně se zobrazí okno, ve kterém si upravíte název souboru, který bude vytvořen a zvolíte místo, kam bude soubor uložen. Tento soubor je připraven k načtení do programu Software602 Form Filler.

| Uložit jako                    |                        |                  |                 | X          |
|--------------------------------|------------------------|------------------|-----------------|------------|
| 🚱 🗢 📕 🕨 Počítač I              | • Disk D (D:) ♦ temp ♦ | • 4 <sub>7</sub> | Prohledat: temp | ٩          |
| Uspořádat 👻 Nová slo           | žka                    |                  | 8==             | - 0        |
| 🚖 Oblíbené položky 🍵           | Název položky          |                  | Datum změny     | Тур        |
| 🔛 Naposledy navšti 😑           | FreeCommander3092      |                  | 19.1.2011 10:00 | Složka sou |
| Nocha                          | Pracovní               |                  | 4.1.2011 11:39  | Složka sou |
| 🌗 Dokumenty                    | eldp.xml               |                  | 12.1.2011 15:11 | Dokumen    |
| 🍌 temp                         | 🕋 nempri.xml           |                  | 13.1.2011 15:34 | Dokumen    |
| 🚺 Stažené soubory              | 🕐 nempri1.xml          |                  | 13.1.2011 10:46 | Dokumen    |
| 1000La 2013 La 20              | 🔮 pvpoj.xml            |                  | 12.1.2011 13:25 | Dokumen    |
| 🕞 Knihovny                     |                        |                  |                 |            |
| Dokumenty                      |                        |                  |                 |            |
| 🎝 Hudba 👻                      | < [                    | m                |                 | F          |
| Název soubord pvpoj            | xml                    |                  |                 | -          |
| Uloži <u>t</u> jako typ: Dokur | nent ve formátu XML    |                  |                 | -          |
| Skrýt složky                   |                        | A                | Uložit Sr       | torno      |

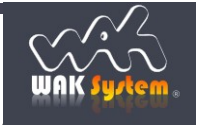

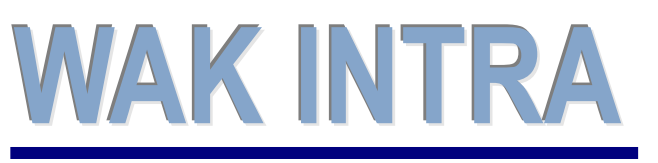

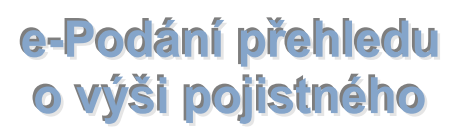

CLIENT – SERVER ARCHITEKTURA

# ERP informační systém

### Načtení a odeslání přehledu – program Software602 Form Filler

Pro načtení, kontrolu a odeslání vytvořeného souboru XML na ČSSZ se používá program Software602 Form Filler a formulář Pojistné na sociální zabezpečení (PVPOJ). Program i formulář si stáhnete na stránkách ČSSZ - <u>http://www.cssz.cz/cz/e-podani/ke-stazeni</u>.

#### Načtení a odeslání souboru se pak provede v následujících krocích:

1) Spusťte si program Software602 Form Filler a otevřete si stažený formulář PVPOJ.

| Domů Zobrazit                       | PVPOJ_2010_1_6_sto - Soft                | tware602 Form Filler          |                   | 0.0   |
|-------------------------------------|------------------------------------------|-------------------------------|-------------------|-------|
|                                     | 2 34                                     | 2                             |                   |       |
| D 200-1420 datā dopodori            |                                          |                               |                   | Ti    |
| bisect the                          | F                                        | Přehled o výši pojistného     |                   |       |
| (                                   | Kad 0552 Mitole prisivina 0552 (IP P552) |                               |                   |       |
| Piebled zaidtovén dne               |                                          | Plehled doračen dne           |                   |       |
| A. IDENTIFIKACE ZAMĚSTNA            | VATELE                                   | _                             |                   |       |
| Nicev                               |                                          | к                             | Variabilni symbol |       |
| Utice                               |                                          | Chilo domu<br>Ceská republika |                   |       |
| Obe:                                |                                          | PSC Stat                      | Počet zaměstnanců |       |
| B. POJISTNÉ ODVÁDĚNĚ ZA Z           | AMËSTNANCE A ZA ZAM                      | IËSTNAVATELE                  |                   |       |
| a příspitvek na státní politiku zam | estnanosti                               | Ührs vymHovacich zäkladů      | Ühm pajistného    | i i i |
| PVPOJ_2010_1_6.rfp [X]              |                                          |                               |                   |       |

2) Pomocí ikony Import dat načtěte uložený soubor XML do formuláře.

| 😒 💋 🔡 🍃 🔊 Θ 100        | %                         | Software602 Form Filler           |                     | - 0      | 23     |
|------------------------|---------------------------|-----------------------------------|---------------------|----------|--------|
| Domů Ze                | obrazit Nástroje          |                                   |                     |          |        |
| Schränka               |                           |                                   |                     |          |        |
| Schanka Opravy         | C La                      |                                   |                     |          | A 2    |
| 🗖 zobrazit další dopln | ění                       |                                   |                     | 1        | orma   |
|                        |                           |                                   |                     |          | ce o h |
|                        |                           |                                   |                     |          | ormul  |
|                        |                           | Přehled o výši pojist             | ného                |          | 3      |
| Evidenčn               | S Import dat do formuláře |                                   |                     |          | Infor  |
|                        | 🔾 🗢 📕 🕨 Počítač 🕨 Disk D  | ) (D:) ▶ temp ▶ 🛛 👻 🍫             | Prohledat: temp     | <u>۸</u> | nace   |
|                        | Uspořádat 🔻 Nová složka   |                                   | ii • 🔟 🔞            |          | o cert |
|                        | ) Stažené soubory         | <ul> <li>Název položky</li> </ul> | Datum změny         | - 11     | ifikat |
| Záznamy OSS2           |                           | FreeCommander2692                 | 12.1.2011 9:16      |          | ech    |
| Freined Zauctova       | S D L                     | 🔰 Pracovní                        | 4.1.2011 11:39      |          |        |
| A. IDENTIFIK           |                           | pvpoj.xml                         | 12.1.2011 13:25     |          |        |
| WAK System,            | Obrázky                   |                                   |                     |          |        |
| Petržílkova            | 📑 Videa                   |                                   |                     |          |        |
| Ulice                  |                           |                                   |                     |          |        |
| Obec                   | Mistní disk (C:)          |                                   |                     |          |        |
|                        | Disk D (D:)               |                                   |                     |          |        |
| B. POJISTNÉ (          | 🚽 wam (\\Server1) (F:)    | - ( III                           |                     | F        |        |
| 1. Pojistné na ne      | Název soubori             | u: pvpoj.xml 👻                    | XML soubory (*.xml) | 1        | -      |
| PVPO1 2010 1 6.zfo*    |                           |                                   | Otevřít Storno      |          |        |
| 1/2 PF                 |                           |                                   |                     |          |        |

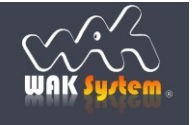

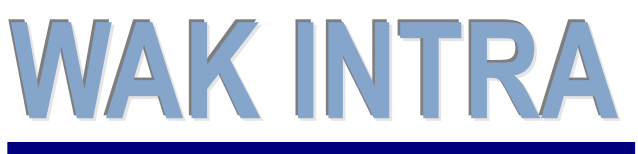

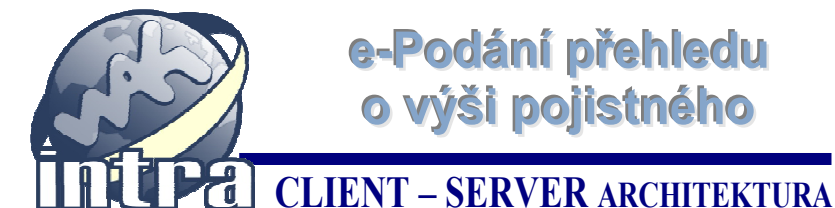

e-Podání přehledu o výši pojistného

# ERP informační systém

3) Zkontrolujte si data a z archivních důvodů vám doporučujeme si vyplněný formulář uložit. Potom pomocí ikony Poslat podání přes Portál veřejné správy přehled odešlete.

| 😌   💋 🛃 🍃 🕼 	● 100% - ④ 📮   PVPOJ_2010_1_6.zfo* -                                                                                                    | Software602 Fo | rm Filler                           |                   |        | ×                |
|----------------------------------------------------------------------------------------------------|----------------|-------------------------------------|-------------------|--------|------------------|
| Domů Zobrazit Nástroje                                                                                                    | $\frown$       |                                     |                   |        |                  |
| Image: Schränka     Úpravy                                                                                                    |                |                                     |                   |        |                  |
| zobrazit další doplnění                                                                                                    |                |                                     |                   | *<br>E | Informace o forr |
|                                                                                                    | Přehled        | o výši pojistná                     | ého               |        | nuláři           |
| Evidenční štitek                                                                                                    | za             | 8 / 2010<br>období (kal. měsíc/rok) |                   |        | Informa          |
| 116<br>                                                                                                    | Praha 6        | Místně příslušná OSSZ               | (ÚP PSSZ)         |        | ice o certif     |
| Záznamy OSSZ<br>Přehled zaúčtován dne                                                                                                    | Přehle         | d doručen dne                       |                   |        | kátech           |
| A. IDENTIFIKACE ZAMĚSTNAVATELE                                                                                                    |                |                                     |                   |        |                  |
| WAK System, spol. s r.o.                                                                                                    |                | 25720384                            | 334433443344      |        |                  |
| Název                                                                                                    |                | IČ                                  | Variabilní symbol |        |                  |
| Petržílkova                                                                                                    |                | 2564/1                              |                   |        |                  |
| Ulice<br>Praha 5 - Nové Butovice                                                                                                    | 15800          | Česká republika                     |                   |        |                  |
| Obec                                                                                                    | PSČ            | Stát                                | Počet zaměstnanců |        |                  |
| B. POJISTNÉ ODVÁDĚNÉ ZA ZAMĚSTNANCE A ZA ZAMĚSTNAVATELE           1. Pojistné na nemocenské a důchodové pojištění<br>a příspěvek na státní politiku zaměstnanosti         2 880<br>Úhrn vyměřovacích základů         Kč |                |                                     |                   | ÷      |                  |
| PVPOJ_2010_1_6.zfo* 🗵                                                                                                    |                |                                     |                   |        |                  |
| 🗎 🔒 1 / 2 PŘES Identifikační číslo plátce                                                                                                    |                |                                     |                   |        | .::              |

#### Upozornění:

pro odesílání dat na PVS je obvykle třeba mít naimportovány zvláštní certifikáty, sloužící pro šifrování v úložišti certifikátů, ve Zprostředkujících úřadech. Podrobný popis požadavků na úspěšné podání formuláře naleznete na stránkách ČSSZ - http://www.cssz.cz/cz/e-podani/propodavajici/

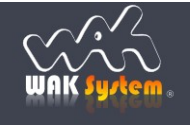